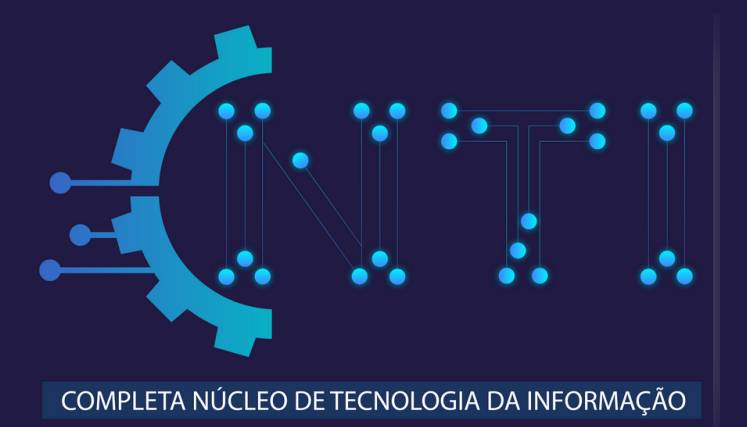

## COMO CRIAR UMA CONTA NO OFFICE 365 WEB

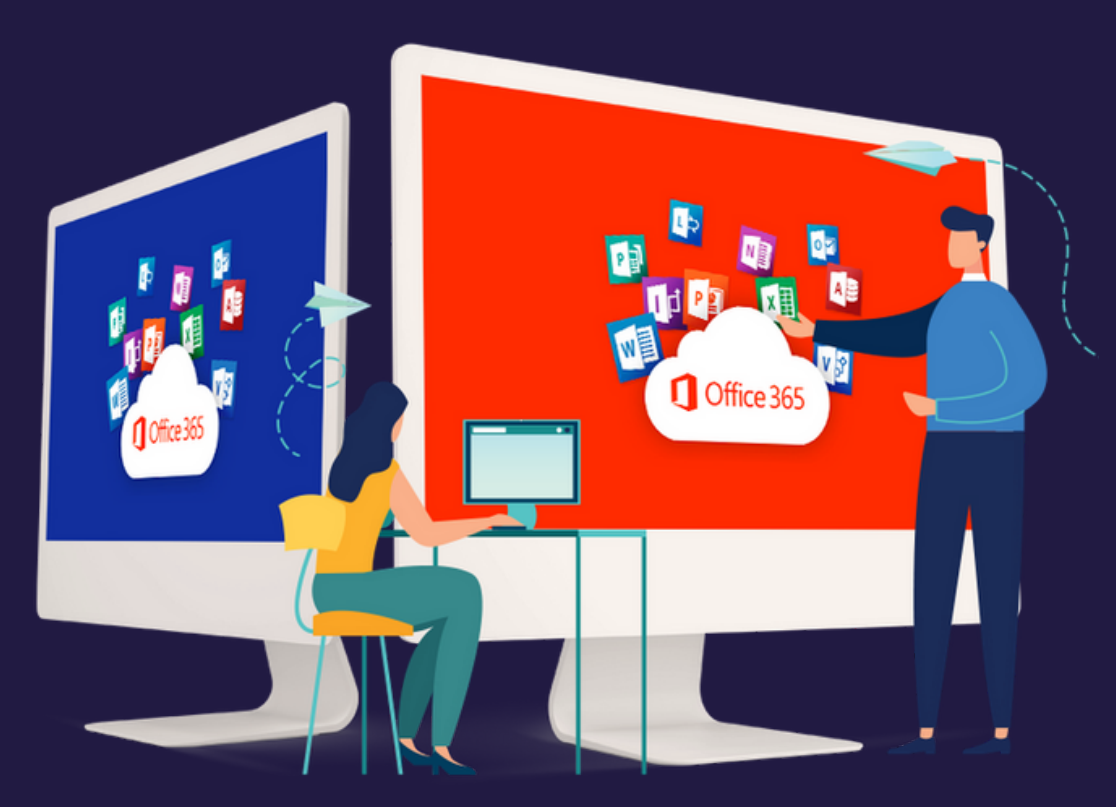

Produção de conteúdo e arte: NTI | Cleciana Rangel

Confira abaixo, o passo a passo para ter acesso gratuitamente à plataforma em nuvem do Office 365 para Educação:

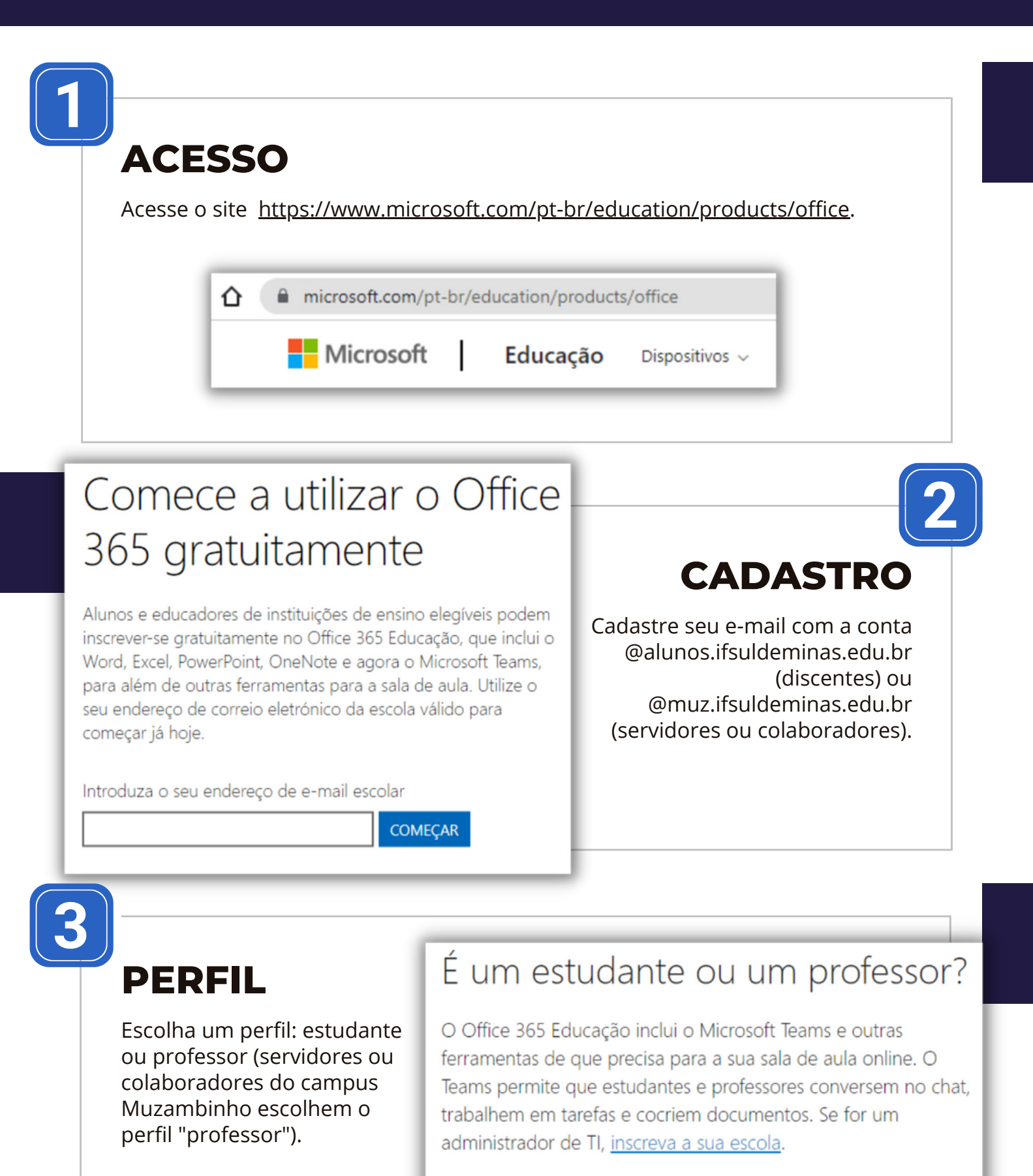

Sou um estudante  $\Theta$  Sou um professor  $\Theta$ 

## Confira abaixo, o passo a passo para ter acesso gratuitamente à plataforma em nuvem do Office 365 para Educação:

| Criar a sua conta                                                                                                    |                                      | 4                                                                                                    |
|----------------------------------------------------------------------------------------------------|--------------------------------------|----------------------------------------------------------------------------------------------------|
| Nome próprio Apelido                                                                                                    |                                      | CONTA                                                                                                    |
| Criar palavra-passe<br>Confirmar palavra-passe<br>Enviámos um código de verificação para jago a a a a a a a a a a a a a a a a a a | ifsuldeminas.edu.br.<br>le inscrição | Digite os seus dados solicitados<br>e crie uma senha. Em seguida,<br>visualize o seu e-mail cadastrado<br>e digite no campo "Código de<br>verificação" o código<br>encaminhado para o seu e-mail.<br>Depois, clique em "Iniciar €".                                                                                                    |
| 5<br>ATIVAÇÃO<br>Aparecerá a mensagem<br>"Bem-vindo ao Microsoft<br>365" informando que a sua<br>conta foi ativada.               |                                      | Bem-vindo ao Microsoft 365<br>Com o Microsoft 365 para<br>educação, você pode criar,<br>organizar e colaborar com seus<br>alunos, tudo em um só lugar<br><ul> <li>Crie e armazene arquivos, lições e tarefas de casa na<br/>nuvem</li> <li>Organize o conteúdo de forma intuitiva e mantenha<br/>atualizado sobre o progresso do seu aluno</li> </ul> |

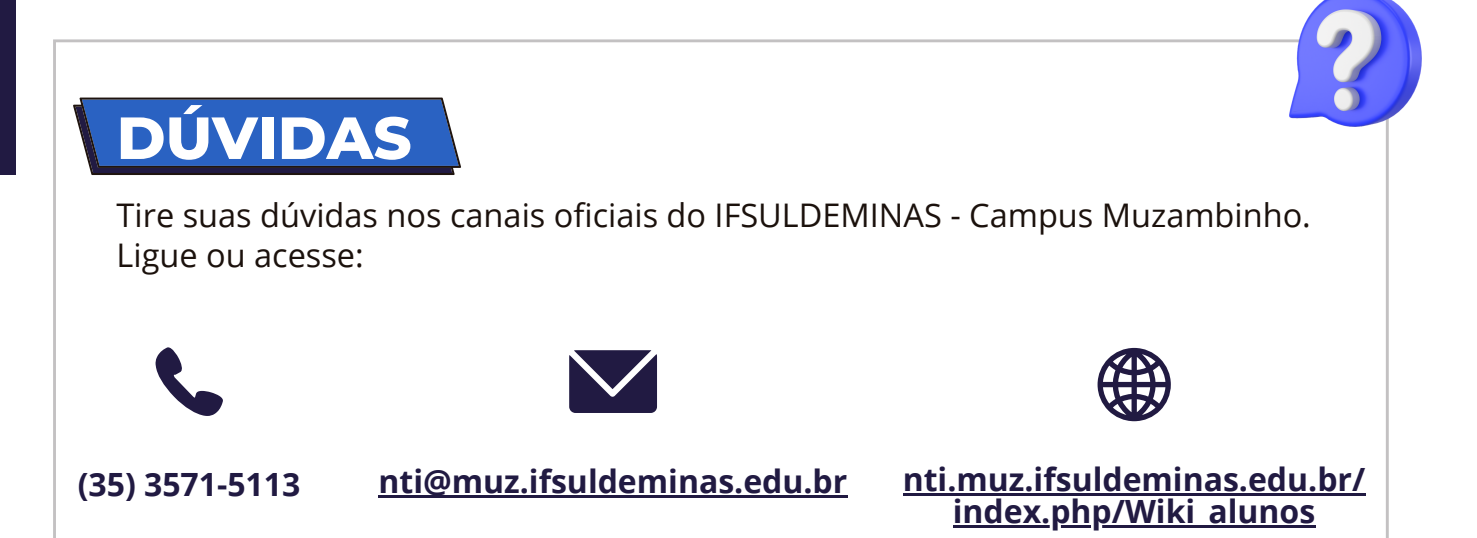